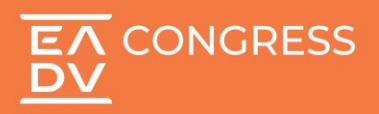

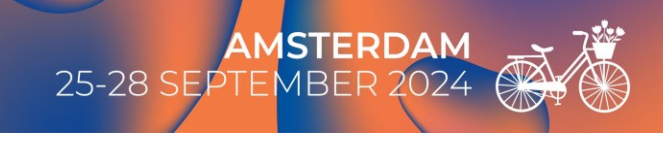

## How to download your certificates in the registration platform

## EADV CONGRESS REGISTRATION PLATFORM (m-anage) <u>eadv.org/congress/registration/login</u>

 Sign into your profile by entering the email and password used to register to the EADV Congress 2024.

| Sign In with your credentials<br>Online. Onsite. Ongoing.                                                                                                    |    |
|----------------------------------------------------------------------------------------------------|----|
| Use your account to sign in                                                                                                    |    |
| CONCRESS      33/2 EAV Congress - Amsterdam, Netherlands operated for European Academy of Dermatology and Veneroology utilizes m-anage com service     A personalized account is required to proceed. | 5. |
| Mail                                                                                                    |    |
| L⊂nosis                                                                                                    |    |
| 0                                                                                                    | 6  |
| Remember me? Sign in Forgot password? Create a new account?                                                                                                    |    |

If you were part of a group registration or were registered by a thirdparty, please create a new password using the "Forgot Password?" function.

If you are an EADV Member, use your member login. <u>Please do not create a new profile.</u>

2. Once logged in, select the box "Certificates"

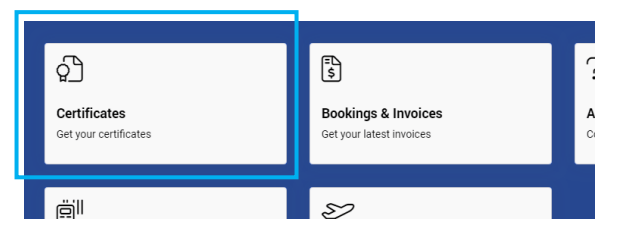

 All available certificates will automatically show in the "My Certificates" section.

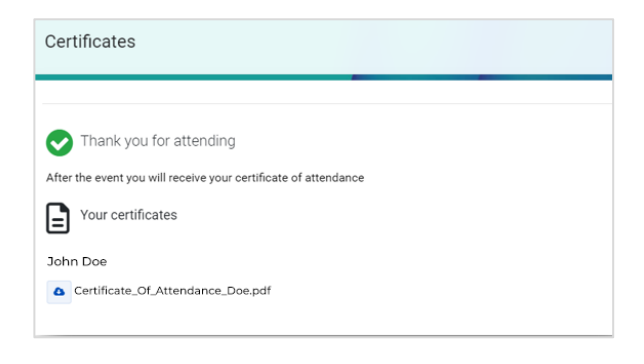